# manual de emissão e cadastro de documentos fiscais

Gerência/área: Gerência de Contas Setoriais – GCSE Autor: Gerência de Contas Setoriais Data: 30/09/24 Versão: 1

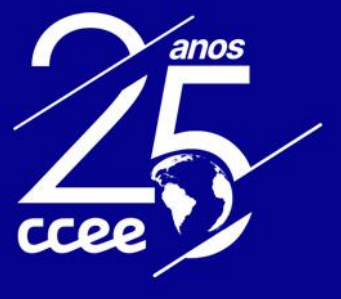

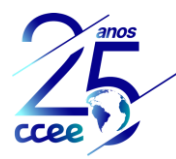

# Sumário

| 1.  | Introdução                                     | 2  |
|-----|------------------------------------------------|----|
| 2.  | Custos de Geração                              | 3  |
| 3.  | Emissão de Documentos Fiscais                  | 3  |
| 3.1 | Combustível                                    | 4  |
| 3.2 | Contratação de energia/potência                | 5  |
| 3.3 | Frete                                          | 8  |
| 3.4 | Locação                                        | 8  |
| 3.5 | Transferência de Combustível                   | 9  |
| 4.  | Acesso à Plataforma                            | 10 |
| 4.1 | Beneficiários                                  | 10 |
| 4.2 | Acesso ao módulo de Gestão de Contas Setoriais | 11 |
| 5.  | Cadastro de Documentos Fiscais                 | 14 |
| 5.1 | Cadastro automático                            | 16 |
| 5.2 | Cadastro manual                                | 22 |
| 5.3 | Painel de documentos fiscais                   | 25 |
|     |                                                |    |

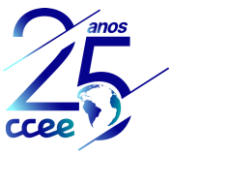

# 1. Introdução

# 1.1 Propósito

O propósito deste documento é atuar como apoio na emissão e cadastro de documentos fiscais de faturamentos associados aos custos de geração para atendimento dos Sistemas Isolados e dos combustíveis da geração por Carvão Mineral Nacional, para permitir a correta apuração dos valores faturados e o reembolso aos beneficiários passíveis de receber recursos dos fundos setoriais.

Além disso este documento demonstra as funcionalidades referentes a CADASTROS E CONSULTAS DE NOTAS FISCAIS, do Ambiente de Operações da CCEE.

# 1.2 Público-alvo

Agentes que necessitam realizar as atividades relacionadas à cadastro de Notas Fiscais referentes aos reembolsos da Conta de Consumo de Combustíveis – CCC e Conta de Desenvolvimento Energético – CDE Carvão Mineral Nacional.

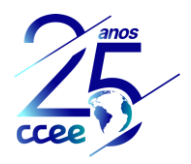

# 2. Custos de Geração

A Lei 12.111/2009, que dispõe sobre os serviços de energia elétrica nos Sistemas Isolados, determina que a Conta de Consumo de Combustíveis – CCC deve reembolsar o montante igual à diferença entre o custo total de geração de energia elétrica, para o atendimento ao serviço público de distribuição de energia elétrica nos Sistemas Isolados, e a valoração da quantidade correspondente de energia elétrica pelo custo médio da potência e energia comercializadas no Ambiente de Contratação Regulada – ACR do Sistema Interligado Nacional – SIN.

Os custos de geração reembolsáveis são descritos na mesma Lei, e são os seguintes:

- contratação de energia e de potência associada;
- geração própria para atendimento ao serviço público de distribuição de energia elétrica;
- encargos do Setor Elétrico e impostos;
- investimentos realizados;
- demais custos diretamente associados à prestação do serviço de energia elétrica em regiões remotas dos Sistemas Isolados

Em concordância à Lei, a Resolução Normativa n° 1.016/2022 descreve os seguintes custos de geração para apuração dos Custos Totais de Geração pela CCEE:

- CT<sub>COMB</sub>: Custo Total com combustíveis. Inclui o custo da compra de combustíveis utilizado para a geração de energia elétrica em usinas de geração própria ou locação de grupos geradores e seus custos "acessórios", como por exemplo custos de frete (transporte) de combustível e custos de reserva de capacidade.
- CT<sub>GP</sub>: Custo Total com Geração Própria. Inclui custos de receita fixa e O&M de usinas operadas pelo agente beneficiário da CCC, através de equipamento próprio ou locado para atendimento da localidade do Sistema Isolado.
- CT<sub>CE</sub>: Custo Total com Contratação de Potência e Energia Elétrica. Inclui os custos da receita de venda resultante de contratação realizada nos sistemas isolados.

# 3. Emissão de Documentos Fiscais

Todos os custos de empresas terceiras, ou seja, produtos ou serviços prestados por fornecedores, relacionados aos custos de geração descritos no item anterior devem apresentar comprovação de faturamento através de documento fiscal. Além disso, também pode ser necessário o envio de documentação comprovatória da transferência de combustível entre usinas.

O módulo de Documentos Fiscais do Sistema de Gestão de Contas Setoriais considera a emissão dos seguintes tipos de documento, para cada natureza de operação:

| Natureza da operação            | Tipo de documento                         |
|---------------------------------|-------------------------------------------|
| Combustível                     | Nota Fiscal                               |
| Combustível                     | Nota de custo complementar                |
| Combustível                     | Nota de desconto / devolução complementar |
| Contratação de energia/potência | Nota Fiscal                               |
| Contratação de energia/potência | Nota de custo – ajuste pm anterior        |
| Contratação de energia/potência | Nota de desconto – ajuste pm anterior     |
| Contratação de energia/potência | Nota de custo complementar                |
| Contratação de energia/potência | Nota de desconto / devolução complementar |

# Tabela 1: Tipos de natureza da operação e tipos de documento fiscal utilizados para cadastro no Sistema de Gestão de Contas Setoriais

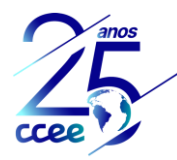

| Contratação de energia/potência | Nota de débito - penalidades              |  |
|---------------------------------|-------------------------------------------|--|
| Frete                           | CT-E                                      |  |
| Frete                           | Nota Fiscal                               |  |
| Frete                           | Nota de custo complementar                |  |
| Frete                           | Nota de desconto / devolução complementar |  |
| Locação                         | Nota Fiscal                               |  |
| Locação                         | Fatura                                    |  |
| Locação                         | Nota de custo complementar                |  |
| Locação                         | Nota de desconto / devolução complementar |  |
| Transferência de Combustível    | Nota Fiscal                               |  |
| Transferência de Combustível    | Ordem de movimentação                     |  |

Nos itens a seguir, serão apresentados os tipos de natureza, com suas especificidades sobre a **melhor prática para emissão** dos diferentes tipos de documentos fiscais

# 3.1 Combustível

Os documentos fiscais de natureza "combustível", para custo de geração CTCOMB. São as notas que comprovam a aquisição de combustível (diesel, óleo combustível, biomassa, carvão, etc) utilizado para geração de energia elétrica em usinas sob gestão do beneficiário. É importante que essa nota descreva de maneira clara a quantidade e o preço do combustível faturado. Além disso, a nota deve descrever a usina que está sendo atendida, a competência e os tributos incidentes.

Para esse tipo de operação, são utilizados os seguintes tipos de documento:

**Nota Fiscal:** Deve ser utilizado para faturamento da compra de combustível de um mês de competência. Para utilização da nota para solicitação do reembolso da CCC, a nota deverá conter, além das informações fiscais de faturamento, as seguintes informações: Usina em que o combustível foi entregue (nome e CEG), mês de competência do combustível (mês a partir do qual pretende-se utilizar aquele combustível para geração de energia) e caso aplicável, os tributos incidentes sobre a operação.

**Nota de custo complementar:** Deve ser utilizada para complementar faturamentos anteriores registrados em nota fiscal, em caso de volumes de combustível ou preços faturados incorretamente ou que necessitem de atualização.

| Observação                | D                 |                                |                                           |                          |                                  |                         |                                  |
|---------------------------|-------------------|--------------------------------|-------------------------------------------|--------------------------|----------------------------------|-------------------------|----------------------------------|
| Caso a nota<br>alterações | a comp<br>a serer | lementar ven<br>n feitas no vo | ha a alterar apenas<br>lume de combustívo | o preço da<br>el previam | a nota original<br>ente faturado | , ou seja,<br>, no cada | quando não há<br>stro da nota de |
| ajuste,                   | 0                 | campo                          | "quantidade"                              | não                      | deverá                           | ser                     | preenchido.                      |

Para utilização da nota para solicitação do reembolso da CCC, a nota deverá conter, além das informações fiscais de faturamento, as seguintes informações: Nota fiscal anterior que se deseja complementar e motivo da necessidade de complementação, usina em que o combustível foi entregue (nome e CEG), mês de competência do combustível (mês a partir do qual pretende-se utilizar aquele combustível para geração de energia) e, caso aplicável, os tributos incidentes sobre a operação.

**Nota de desconto / devolução complementar:** Este tipo de nota deve ser utilizado para corrigir faturamentos anteriores registrados em nota fiscal em caso de volumes de combustível ou preços faturados incorretamente ou que necessitem de atualização que incorra em redução no valor da nota original.

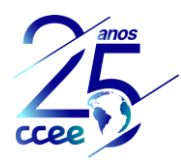

# Observação

Caso apenas o preço da nota de desconto / devolução complementar seja "complementar" à nota original e não haja alterações do volume de combustível previamente faturado, no cadastro da nota fiscal no sistema não se deve preencher com valor o campo "quantidade" desta nota.

Para utilização da nota para solicitação do reembolso da CCC, a nota deverá conter, além das informações fiscais de faturamento, as seguintes informações: Nota fiscal anterior que se deseja reduzir e motivo da necessidade de redução, usina em que o combustível foi entregue (nome e CEG), mês de competência do combustível (mês a partir do qual pretende-se utilizar aquele combustível para geração de energia) e, caso aplicável, os tributos incidentes sobre a operação.

Para mais informações, consulte o capítulo 5 "Cadastro de Documentos Fiscais".

# 3.2 Contratação de energia/potência

Os documentos fiscais de natureza "Contratação de energia/potência", utilizados para o custo de geração CTCE. São as notas que comprovam a cobrança de venda de Energia para atendimento das usinas reembolsadas pela CCC. Refere-se ao valor apurado da receita de Venda das usinas e pode incluir descontos e penalidades.

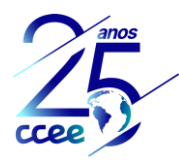

# Observação

A CCEE realiza mensalmente a avaliação da consistência entre as notas fiscais cadastradas e os contratos registrados no sistema. Para contratos que utilizam preços publicados pela ANP, a CCEE segue por padronização a metodologia descrita no PdCS – Conta de Consumo de Combustíveis. Recomenda-se, para evitar inconsistências entre os valores faturados e o apurado pela CCEE, a utilização da seguinte metodologia para utilização dos preços publicados pela ANP:

- O faturamento da receita de venda deve utilizar os preços publicados pela ANP até o dia 7 do mês seguinte ao mês de operação. IMPORTANTE: Desconsiderar os dados publicados após essa data.
- Caso a empresa já tenha realizado o faturamento dos custos contratuais e a ANP venha a alterar ou publicar valores antes do dia 7, a empresa poderá realizar um faturamento de custo ou desconto/devolução complementar à nota emitida. Nesse caso, o beneficiário deverá cadastrar a nota complementar no sistema até o dia 15 do mês seguinte (data da solicitação do reembolso mensal) para devida utilização no cálculo deste reembolso, ou, posteriormente ao dia 15 para inclusão em solicitação de reprocessamento.
- Caso a ANP não tenha publicado o preço de todas as semanas do mês de operação nessa data, a CCEE irá utilizar o preço do mês anterior para apuração dos valores de receita de venda na consistência realizada. Nesse caso, as empresas poderão calcular e faturar a diferença do preço após a devida publicação pela ANP, e, assim, essas notas serão objeto de reembolso no mês seguinte, sob tipo de custo ou débito de "ajuste pm anterior".
- Notas de custo ou débito de "ajuste pm anterior" não devem ser utilizadas para ajustes de outras alterações que não sejam motivadas por preço dos combustíveis publicados pela ANP.
- A data de referência que for utilizada para o combustível óleo diesel deve ser a mesma utilizada para o biodiesel, ou seja, se for utilizado o preço de diesel de um mês, será utilizado o biodiesel do mesmo mês. Se for utilizado o preço do diesel do mês anterior, o preço do biodiesel também deve ser do mês anterior.

Para esse tipo de operação, são utilizados os seguintes tipos de documento:

**Nota Fiscal:** Deve ser utilizada para faturamento da receita de Venda de Energia de uma usina de um contrato de um mês de competência. Nesse tipo de nota não se deve utilizar o campo mês de referência para cadastro.

Ponto de atenção #1: Caso na receita de venda haja a aplicação de **penalidade** sobre o valor faturado, o valor da penalidade deve ser aplicado no campo "desconto" da nota. Caso não seja possível a utilização do campo desconto na nota fiscal, o valor da receita fixa, variável e da penalidade devem ser descritos no campo de informações complementares da nota, de forma que seja possível o cadastro da nota com a penalidade separadamente no campo de "desconto" do sistema de cadastro das notas fiscais da CCEE. Caso seja do interesse da empresa a utilização de documento separado para aplicação da penalidade, pode-se utilizar ainda o tipo de documento "Nota de débito – penalidades".

Ponto de atenção #2: O campo "desconto" da nota NÃO deve ser utilizado para aplicação de ajuste de preço de combustível ou para outros ajustes do mês ou de meses anteriores. Esses tipos de descontos devem ser aplicados

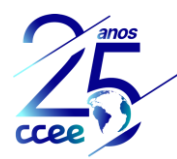

através de notas de débito ou crédito separadamente da nota principal do mês. Para mais informações, vide "Nota de desconto – ajuste pm anterior" e "Nota de desconto / devolução complementar".

Para utilização da nota para solicitação do reembolso da CCC, a nota deverá conter, além das informações fiscais de faturamento, as seguintes informações: Usina (nome e CEG), mês de competência e caso aplicável, os tributos incidentes sobre a operação.

**Nota de custo complementar:** Deve ser utilizada para complementar faturamentos anteriores registrados em nota fiscal em caso energia ou preços faturados incorretamente ou que necessitem de atualização.

Para utilização da nota para solicitação do reembolso da CCC, a nota deverá conter, além das informações fiscais de faturamento, as seguintes informações: Nota fiscal anterior que se deseja complementar e o motivo da necessidade de complementação, usina (nome e CEG), mês de competência e, caso aplicável, os tributos incidentes sobre a operação.

**Nota de desconto / devolução complementar:** Deve ser utilizada para corrigir/reduzir faturamentos anteriores registrados em nota fiscal em caso energia ou preços faturados incorretamente ou que necessitem de atualização.

Para utilização da nota para solicitação do reembolso da CCC, a nota deverá conter, além das informações de faturamento, as seguintes informações: Nota fiscal anterior que se deseja reduzir e motivo da necessidade de complementação, usina (nome e CEG), mês de competência e, caso aplicável, os tributos incidentes sobre a operação.

**Nota de débito – penalidades:** Deve ser utilizada para apresentar a aplicação de desconto de uma nota fiscal devido à incidência de penalidade sobre o faturamento daquele mês de competência. Caso seja necessário algum ajuste nesse tipo de nota, a alteração deve ser feita no mesmo cadastro, com inclusão de comprovantes adicionais.

Para utilização da nota para solicitação do reembolso da CCC, a nota deverá conter, além das informações de faturamento, as seguintes informações: usina (nome e CEG), mês e, caso aplicável, os tributos incidentes sobre a operação.

**Nota de custo – ajuste pm anterior:** Deve ser utilizada para faturamento de ajuste de preço de combustível em casos em que na data de faturamento a ANP não tenha publicado o preço de combustível daquele mês e que haja aumento de preço entre os dois meses. Assim, até o mês seguinte, o ajuste desse preço de combustível deverá ser faturado e cadastrado como uma nota com mês de competência (mês seguinte da operação) e com mês de referência (mês de operação). Esse tipo de nota não deve ser utilizado para nenhum ajuste que não seja de diferença do preço do combustível entre dois meses. Qualquer outro tipo de ajuste deverá utilizar o tipo de documento "Nota de custo complementar", seja no processamento do próprio mês, seja em reprocessamento.

Para utilização da nota para solicitação do reembolso da CCC, a nota deverá conter, além das informações de faturamento, as seguintes informações: usina (nome e CEG), mês e, caso aplicável, os tributos incidentes sobre a operação.

Nota de desconto – ajuste pm anterior: Deve ser utilizada para faturamento de ajuste de preço de combustível em casos em que na data de faturamento a ANP não tenha publicado o preço de combustível daquele mês e que haja redução de preço entre os dois meses. Assim, até o mês seguinte, o ajuste desse preço de combustível deverá ser faturado e cadastrado como uma nota com mês de competência (mês seguinte da operação) e com mês de referência (mês de operação). Esse tipo de nota não deve ser utilizado para nenhum ajuste que não seja de diferença do preço do combustível entre dois meses. Qualquer outro tipo de ajuste deverá utilizar o tipo de documento "Nota de desconto / devolução complementar", seja no processamento do próprio mês, seja em reprocessamento.

# uso público

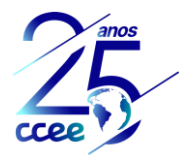

Para utilização da nota para solicitação do reembolso da CCC, a nota deverá conter, além das informações de faturamento, as seguintes informações: usina (nome e CEG), mês e, caso aplicável, os tributos incidentes sobre a operação.

Para mais informações, consulte o capítulo 5 "Cadastro de Documentos Fiscais".

# 3.3 Frete

Os documentos fiscais de natureza "Frete", para custo de geração CTCOMB. São notas de custo de contratação de empresa de frete para realização do transporte de combustível entre uma localidade de recebimento do combustível e a localidade da usina. Deve ser utilizada apenas em casos que esse serviço é prestado por contratação a parte da compra de combustível.

**CT-E:** Deve ser utilizado para faturamento do transporte de combustível de um mês de competência em casos de transporte intermunicipal. Para utilização da nota para solicitação do reembolso da CCC, a nota deverá conter, além das informações fiscais de faturamento, as seguintes informações: Usina em que o combustível foi entregue (nome e CEG), mês de competência, contrato com transportadora e, caso aplicável, os tributos incidentes sobre a operação.

**Nota Fiscal:** Deve ser utilizado para faturamento do transporte de combustível de um mês de competência em casos de transporte no mesmo município. Para utilização da nota para solicitação do reembolso da CCC, a nota deverá conter, além das informações fiscais de faturamento, as seguintes informações: Usina em que o combustível foi entregue (nome e CEG), mês de competência, contrato com transportadora e, caso aplicável, os tributos incidentes sobre a operação.

**Nota de custo complementar:** Deve ser utilizado para ajuste no faturamento do transporte de combustível de um mês de competência que resultem em aumento de custos de geração. Para utilização da nota para solicitação do reembolso da CCC, a nota deverá conter, além das informações fiscais de faturamento, as seguintes informações: Usina em que o combustível foi entregue (nome e CEG), nota fiscal ou CT-E que está sendo complementada, mês de competência, contrato com transportadora e, caso aplicável, os tributos incidentes sobre a operação.

Nota de desconto / devolução complementar: Deve ser utilizado para ajuste no faturamento do transporte de combustível de um mês de competência que resultem em redução/ devolução de custos de geração. Para utilização da nota para solicitação do reembolso da CCC, a nota deverá conter, além das informações fiscais de faturamento, as seguintes informações: Usina em que o combustível foi entregue (nome e CEG), nota fiscal ou CT-E que está sendo complementada, mês de competência, contrato com transportadora e caso aplicável, os tributos incidentes sobre a operação.

Para mais informações, consulte o capítulo 5 "Cadastro de Documentos Fiscais".

# 3.4 Locação

Os documentos fiscais de natureza "locação", para custo de geração GTGP. São notas de custo de aluguel de grupo geradores ou de usina para geração de energia pela distribuidora. Inclui os custos de disponibilidade, receita fixa, O&M, implementação, etc.

**Nota Fiscal:** Deve ser utilizada para faturamento dos custos de locação de grupos de geradores e de Receita fixa e O&M de contratos de locação de usinas de um mês de competência. Para utilização da nota para solicitação do reembolso da CCC, a nota deverá conter, além das informações fiscais de faturamento, as seguintes informações: Usina (nome e CEG), produto faturado (disponibilidade, receita fixa ou O&M), mês de competência, contrato e os tributos incidentes sobre a operação.

# uso público

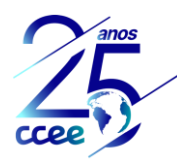

**Fatura:** Deve ser utilizada para faturamento dos custos de locação de grupos de geradores e de Receita fixa e O&M de contratos de locação de usinas de um mês de competência. Para utilização da nota para solicitação do reembolso da CCC, a nota deverá conter, além das informações fiscais de faturamento, as seguintes informações: Usina (nome e ceg), produto faturado (disponibilidade, receita fixa ou O&M), mês de competência, contrato e os tributos incidentes sobre a operação.

**Nota de custo complementar:** Deve ser utilizada para faturamento de ajustes nos custos de locação de grupos de geradores e de Receita fixa e O&M de contratos de locação de usinas de um mês de competência que resultem em aumento de custos de geração. Para utilização da nota para solicitação do reembolso da CCC, a nota deverá conter, além das informações fiscais de faturamento, as seguintes informações: Usina (nome e CEG), produto faturado (disponibilidade, receita fixa ou O&M), nota fiscal ou fatura que está sendo complementada, mês de competência, contrato e os tributos incidentes sobre a operação.

Nota de desconto / devolução complementar: Deve ser utilizada para faturamento de ajustes nos custos de locação de grupos de geradores e de Receita fixa e O&M de contratos de locação de usinas de um mês de competência que resultem em redução/ devolução de custos de geração. Para utilização da nota para solicitação do reembolso da CCC, a nota deverá conter, além das informações fiscais de faturamento, as seguintes informações: Usina (nome e CEG), produto faturado (disponibilidade, receita fixa ou O&M), nota fiscal ou fatura que está sendo complementada, mês de competência, contrato e os tributos incidentes sobre a operação.

Para mais informações, consulte o capítulo 5 "Cadastro de Documentos Fiscais".

# 3.5 Transferência de Combustível

Os documentos fiscais de natureza "Transferência de Combustível", para custo de geração CTCOMB. São notas sem valor financeiro para efeitos de reembolso da CCC, apenas para registro da transferência do combustível comprado entregue em uma usina de origem para uma usina de destino, cuja localidade não permite a entrega do combustível pelo fornecedor diretamente na usina. Sua função é registrar que o preço do combustível dessa usina de destino será o preço faturado nas notas de compra de combustível da usina de origem.

**Nota Fiscal:** Nota de valor fiscal pelo transporte, mas que não será usada como valor para o reembolso da CCC. Deve ser utilizada para registro da transferência de combustível entre duas usinas ou duas localidades em um mês de competência. Para utilização da nota para solicitação do reembolso da CCC, a nota deverá conter as seguintes informações: Usina de onde o combustível foi retirado, ou seja, usina de origem (nome e CEG), usina em que o combustível foi entregue, ou seja, usina de destino (nome e CEG) e mês de competência.

**Ordem de movimentação:** Nota sem valor fiscal pelo transporte, e que não será usada como valor para o reembolso da CCC. Deve ser utilizada para registro da transferência de combustível entre duas usinas ou duas localidades em um mês de competência. Para utilização da nota para solicitação do reembolso da CCC, a nota deverá conter as seguintes informações: Usina de onde o combustível foi retirado, ou seja, usina de origem (nome e CEG), usina em que o combustível foi entregue, ou seja, usina de destino (nome e CEG) e mês de competência.

Para mais informações, consulte o capítulo 5 "Cadastro de Documentos Fiscais".

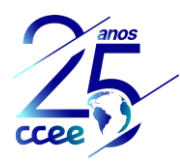

# Observação

A nota transferência de combustível é a comprovação de que o combustível comprado para uma usina foi transportado para utilização em uma usina de destino. Para efeitos de reembolso, essa comprovação é responsável por definir que o preço do combustível a ser reembolsado para a usina de destino deve ser o mesmo apurado nas notas fiscais de combustível da usina de origem.

As notas de transferência de combustível não devem possuir valor financeiro a ser reembolsado, mas apenas a referência entre as usinas de origem e destino. O custo de geração do transporte de combustível realizado por empresa terceira deverá ser comprovado através das notas fiscais de frete ou transporte de combustível.

# 4. Acesso à Plataforma

# 4.1 Beneficiários

Para acesso ao módulo de Documentos Fiscais relacionados ao Reembolso da CCC e Reembolso de Carvão Mineral Nacional no Ambiente de Operações da CCEE, é necessário que o usuário possua pelo menos um dos perfis ativos:

- a) Conta Setorial Manutenção: atribuição que permite que o usuário efetue o cadastro, realize consulta dos documentos fiscais dos beneficiários aos quais ele é contato vinculado.
- b) Conta Setorial Consulta: atribuição que permite que o usuário consulte os documentos fiscais dos beneficiários aos quais ele é contato vinculado.

As atribuições poderão ser ativadas ou desativadas dentro do ambiente de operações, na seção "Minhas Empresas", na aba "Contatos e Atribuições":

| CAMA<br>Vinculação de us | CAMARA DE COMERCIALIZACAO DE ENERGIA ELETRICA - CCEE<br>Vinculação de usuários, representações e definição de responsabilidades |                                      |                 |                     |                                                                                |                   |  |  |  |
|--------------------------|----------------------------------------------------------------------------------------------------|--------------------------------------|-----------------|---------------------|--------------------------------------------------------------------------------|-------------------|--|--|--|
| EMPRESA                  | INFORMAÇÕES FINANCEIRAS                                                                                                    | CONTATOS E ATRIBUIÇÕES               | PERFIL          | DOCUMENTOS          | PENDÊNCIAS                                                                     |                   |  |  |  |
|                          | Representantes Le                                                                                                    | rgais                                |                 | Vinculaç            | Contatos e atribuiç<br>ão de usuários, representações e definição de responsal | ÇÕES<br>bilidades |  |  |  |
| Representantes           | Contato legalmente res<br>s Ativos Encerrada                                                                                    | oonsåvel por esta empresa enqua<br>s | nto Agente da I | CCEE. Mantenha esta | ı seção sempre atualizada.                                                     |                   |  |  |  |
|                          | Assinatura individual<br>Representantes que po                                                                                  | ssuem privilégio para assinaturas    | individualmente | à                   |                                                                                |                   |  |  |  |
| Lista de Contato         | 35                                                                                                    |                                      |                 |                     |                                                                                |                   |  |  |  |

Figura 1: Lista de contatos e atribuições

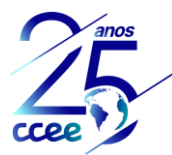

Selecionando a "Lista de Contatos", para cada contato vinculado ao agente, poderão ser ativadas as atribuições.

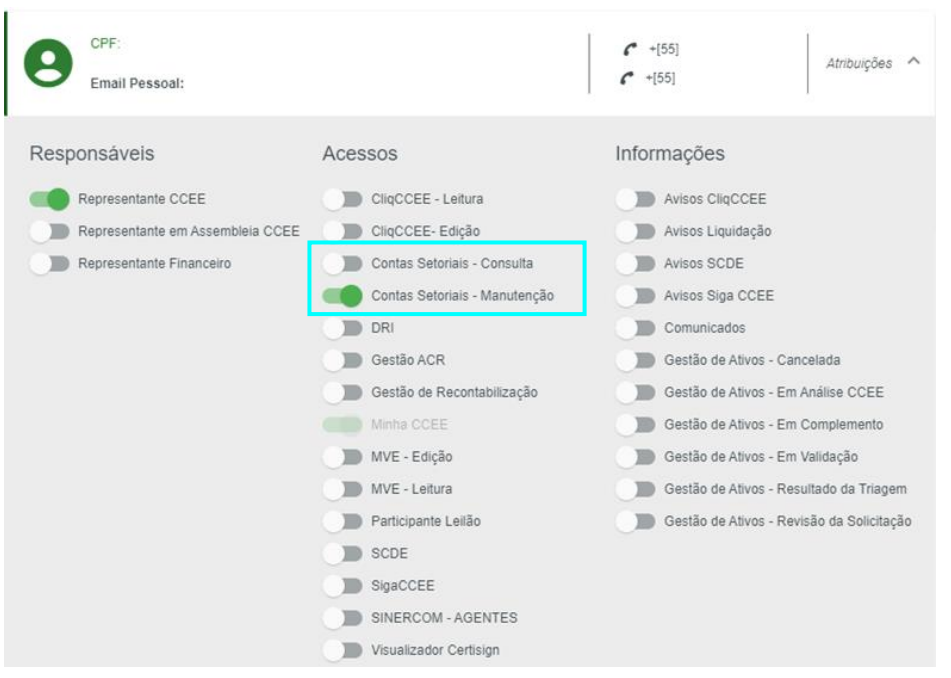

Figura 2: Ativação das atribuições/perfis de acesso

Ponto de Atenção #1: A gestão das atribuições, incluindo as de contas setoriais, é realizada apenas pelos usuários com responsabilidade de "Representante CCEE" e pelos representantes legais da empresa.

<u>Ponto de Atenção #2</u>: Após a criação de um novo contato, é necessária a indicação de vínculo com as empresas que ele irá acessar na CCEE, sem esse vínculo, o agente não conseguirá visualizar os dados da empresa às quais possui atribuição.

<u>Ponto de Atenção #3</u>: Para os casos em que o usuário não pertença mais ao quadro de funcionários da empresa, seus acessos no ambiente de operações da CCEE deverão ser removidos e seu usuário deve ser desvinculado.

# 4.2 Acesso ao módulo de Gestão de Contas Setoriais

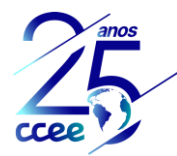

Uma vez definidos os acessos, os usuários habilitados poderão acessar a plataforma através do Ambiente de Operações da CCEE. O módulo de "Gestão de Contas Setoriais" possui um card de acesso específico e uma seção no menu lateral, conforme Figura 3 e Figura 4:

| DRI<br>Divulgação de Resultados e Informações                                                          | Gestão de Contas Setoriais<br>Gestão de Contas Setoriais            | Minhas Empresas<br>Gerenciamento de Dados de Organizações e<br>Pessoas |
|----------------------------------------------------------------------------------------------------|---------------------------------------------------------------------|------------------------------------------------------------------------|
| Mais Acessados                                                                                         | Mais Acessados                                                      | Mais Acessados 📃                                                       |
| DRI                                                                                                    |                                                                     | Representantes Legais 1                                                |
| DRI Sombra                                                                                             | 4                                                                   | Contatos Diretos da Organizaçã 1                                       |
| Download de Relatórios                                                                                 |                                                                     | Organizações 1                                                         |
| ✓ Menu de acessos                                                                                      | ✓ Menu de acessos                                                   | ✓ Menu de acessos                                                      |
| Painéis Executivos<br>Painéis de informações agregadas de<br>organizações e contatos<br>Mais Acessados | SigaCCEE<br>Sistema Integrado de Gestão de Ativos<br>Mais Acessados | Gestão de Penalidades<br>Gestão de Penalidades<br>Mais Acessados       |
|                                                                                                    |                                                                     |                                                                        |

Figura 3: Card de acesso ao módulo de Gestão de Contas Setoriais

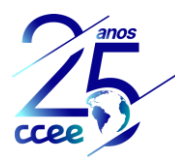

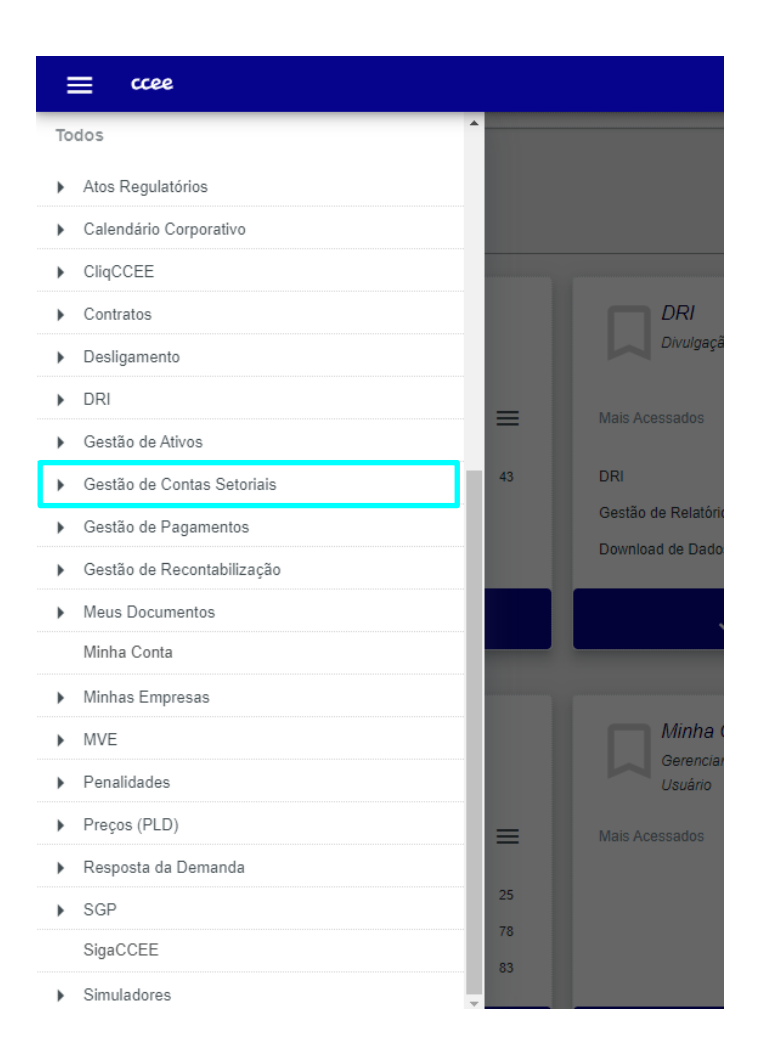

#### Figura 4: Acesso ao módulo pelo menu lateral

O usuário deverá selecionar o submódulo desejado, Documentos Fiscais, na listagem que será apresentada ao clicar no menu de Gestão de Contas Setoriais.

| ≡ ccee                                   |            |
|------------------------------------------|------------|
| ✓ Gestão de Contas Setoriais             | ndir       |
| Certidões de Adimplemento                |            |
| Contestação de Valores                   |            |
| Contratos                                |            |
| Documentos Fiscais                       | રા         |
| Empresas e Associações Financeiras       | ulgação de |
| Gestão de Parcelas Inadimplentes         | dos        |
| Histórico de Importações                 |            |
| Importações de arquivos                  |            |
| <ul> <li>Painéis</li> </ul>              | Relatórios |
| Parcelas e Ordens de Execução Financeira |            |

Figura 5: Acesso aos submódulos

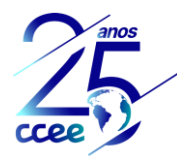

# 5. Cadastro de Documentos Fiscais

O cadastro de documentos fiscais será realizado no submódulo de Documentos Fiscais que apresenta a tela inicial constante na figura 6, contendo algumas opções de filtro. Caso a empresa ainda não possua nenhum documento fiscal cadastro, a listagem estará vazia.

| ≡ ccee |                                                                                             |                                                 | ્ર ≊ છ   |
|--------|---------------------------------------------------------------------------------------------|-------------------------------------------------|----------|
|        | Documentos Fiscais<br>Gerencie os documentos relacionados à sistemática de documentos fisca | iis das Contas Setoriais                        |          |
|        | Filtrar                                                                                     |                                                 | <u> </u> |
|        | Empresa                                                                                     | Usina                                           |          |
|        | Nome<br>CNPJ Nenhuma empresa selecionada Selecionar                                         | Usina<br>CEG Nenhum item selecionado Selecionar |          |
|        | Tipo de produto/serviço 👻 Nº do documento fiscal Competênci                                 | ia 🖆 Status 👻                                   |          |
|        | Inicio inclusão 🗖 Fim inclusão 🗖                                                            |                                                 |          |
|        | Q Aplicar filtros                                                                           |                                                 |          |
|        | ☆ Filtros                                                                                   |                                                 |          |
|        | Painel de documentos fiscais                                                                |                                                 |          |
|        |                                                                                             |                                                 |          |
|        | Não foram eno                                                                               | contrados resultados para esta pesquisa         |          |
|        |                                                                                             |                                                 |          |

Figura 6: Tela inicial - Documentos Fiscais

Para iniciar o cadastro de um documento fiscal deve-se clicar no ícone "+".

| ссее |                                            |                                                    |                          |                        | <mark>%</mark> ⊭ Θ |
|------|--------------------------------------------|----------------------------------------------------|--------------------------|------------------------|--------------------|
|      | Documentos<br>Gerencie os documentos relac | Fiscais<br>ionados à sistemática de documentos fis | ais das Contas Setoriais |                        |                    |
|      | Filtrar                                    |                                                    |                          |                        |                    |
|      | Empresa                                    |                                                    | Usina                    |                        |                    |
|      | Nome<br>CNPJ Nenhuma empr                  | esa selecionada Selecionar                         | Usina<br>CEG Nenhum item | selecionado Selecionar |                    |
|      | Tipo de produto/serviço 👻                  | Nº do documento fiscal Competên                    | ia 💼 Status              | v                      |                    |
|      | Início inclusão                            | Fim inclusão                                       |                          |                        |                    |
|      |                                            | Linner filters                                     |                          |                        |                    |
|      | Q Aplicar Intros                           | Limpar nitros                                      |                          |                        |                    |

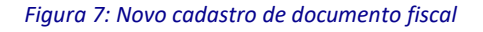

Na tela inicial de cadastro, selecionar a empresa representada e posteriormente o tipo de cadastro (automático ou manual). Serão listadas somente as empresas com perfil de contas setoriais e às quais o usuário esteja vinculado.

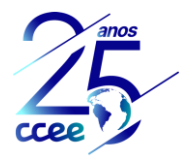

A empresa representada é o beneficiário responsável pelo cadastro dos documentos fiscais e solicitações de reembolso da Conta de Consumo de Combustíveis – CCC e Conta de Desenvolvimento Energético – CDE Carvão Mineral Nacional.

| Cadastrar documento fiscal |                                                                                                    |                               |                 |  |  |  |  |
|----------------------------|----------------------------------------------------------------------------------------------------|-------------------------------|-----------------|--|--|--|--|
| Faça<br>Cada:              | Faça o cadastro de documentos fiscais<br>Cadastre documentos fiscais de forma manual ou automática, informando os dados solicitados. |                               |                 |  |  |  |  |
| Emp                        | resa representada *                                                                                                    | Tipo de cadastro              |                 |  |  |  |  |
| Non                        | Nenhuma empresa selecionada Selecionar                                                                                               | AUTOMÁTICO                    | MANUAL          |  |  |  |  |
| Épe                        | ermitida a inclusão de até 50 arquivos (.XML) ou arquivo. ZIP (contendo até 50 arquivos .XML) por importação. Os a                   | rquivos não devem ultrapassar | 50 mb por envio |  |  |  |  |
| An                         | quivos                                                                                                    |                               |                 |  |  |  |  |
|                            |                                                                                                    |                               |                 |  |  |  |  |
|                            | Clique ou arraste os arquivos                                                                                                    |                               |                 |  |  |  |  |
|                            | Extensões aceitas: xml,zip<br>Tamanho Máximo: 50 MB<br>Limite de arquivos: 50                                                        |                               |                 |  |  |  |  |
|                            |                                                                                                    |                               |                 |  |  |  |  |
|                            | Concluir cancelar                                                                                                    |                               |                 |  |  |  |  |

Figura 8: Seleção de empresa representada e tipo de cadastro

Na seleção da empresa representada, a busca pode ser realizada por nome, CNPJ ou sigla utilizada no cadastro da empresa. Após a seleção da empresa, clicar em prosseguir.

|   | Selecionar empres   | a                 | Selecionar empresa |              |       |  |  |  |  |
|---|---------------------|-------------------|--------------------|--------------|-------|--|--|--|--|
| 1 | Nome da empresa     | Nome da empresa * | Buscar             | Limpar busca |       |  |  |  |  |
| ( | CNPJ                |                   |                    |              |       |  |  |  |  |
| 4 | Sigla               | resa              |                    | CNPJ         | Sigla |  |  |  |  |
|   |                     |                   |                    |              |       |  |  |  |  |
|   |                     |                   |                    |              |       |  |  |  |  |
|   | Prosseguir Cancelar |                   |                    |              |       |  |  |  |  |

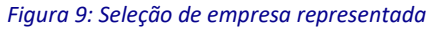

O cadastro de documentos fiscais pode ser efetuado de forma automática ou manual.

- Cadastro automático: realizado através de importação de arquivos no formato xml, disponível somente para notas fiscais com emissão eletrônica e que atendam determinados padrões de formatação, conforme detalhamento disponível no portal do aprendizado da CCEE e no item 5.1 deste manual.
- Cadastro manual: realizado através do preenchimento manual de todos os campos necessários disponíveis em tela devendo ser incluídos anexos para comprovação das informações preenchidas, sendo aceitos os formatos pdf, xls, xlt e xlsx.

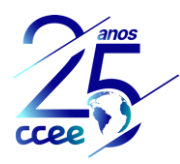

# 5.1 Cadastro automático

Após seleção de opção pelo cadastro automático, deve-se anexar os arquivos clicando no local indicado ou arrastando os arquivos, conforme figura 10.

| Cadastrar documento fiscal | Cadastrar documento fiscal                                                                                                    |  |  |  |  |  |
|----------------------------|----------------------------------------------------------------------------------------------------|--|--|--|--|--|
| F                          | aça o cadastro de documentos fiscais<br>jadastre documentos fiscais de forma manual ou automática, informando os dados solicitados.               |  |  |  |  |  |
| E                          | Impresa beneficiária Tipo de cadastro<br>Nome Empresa ABC Alterar<br>CNPU XXXXXXXXXXXXXXXXXXXXXXXXXXXXXXXXXXXX                                    |  |  |  |  |  |
|                            | E permita a inclusão de et 8 30 argunos (XML) ou arguno 21P (contendo argunos XML) por importação. Os argunos não devem utrapassar 50 mb por envo |  |  |  |  |  |
|                            | Clique ou arraste os arquivos<br>Extensões acetas: xmLxp<br>Tamanto Máximo 50 M8<br>Linnio de equivos. 30                                         |  |  |  |  |  |
|                            |                                                                                                    |  |  |  |  |  |
|                            | Conclur cancelar                                                                                                    |  |  |  |  |  |

Figura 10: Cadastro automático de documentos fiscais

É possível a inclusão de até 30 arquivos no formato xml ou arquivo compactado em formato zip contendo arquivos xml. O tamanho total dos arquivos não devem ultrapassar 50 MB por envio.

O sistema apresentará notificação de que o upload dos anexos foi concluído e o botão "Concluir" será habilitado, conforme figura 11. Se necessário, é possível efetuar a exclusão de um ou mais arquivos anexados anteriormente.

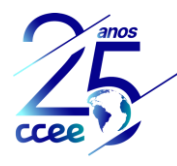

| Documentos anexos            |                                                 |   |
|------------------------------|-------------------------------------------------|---|
| Arquivos                     |                                                 |   |
|                              |                                                 |   |
|                              |                                                 |   |
|                              | Clique ou arraste os arquivos                   |   |
|                              | Extensões aceitas: xml,zip                      |   |
|                              | Tamanho Máximo: 50 MB<br>Limite de arquivos: 50 |   |
| NF 101 - Ajuste Usina B.xml  |                                                 | â |
| NF 1000 - Usina A.xml        |                                                 | ā |
| NF 1001 - Ajuste Usina A.xml |                                                 | Ē |
| NF 100 - Usina B.xml         |                                                 | Ō |
|                              |                                                 |   |
|                              | Concluir cancelar                               |   |

Figura 11: Lista de arquivos xml

O sistema irá apresentar a tela da figura 12 com as seguintes opções:

- Consultar status da importação: onde será possível o acompanhamento em tempo real da evolução da importação dos documentos fiscais.
- Cadastrar novo documento fiscal: irá retornar para a tela de cadastro de documento fiscal;
- Voltar para lista de documentos fiscais: irá para o painel de documentos fiscais.

| < | Importação de documentos fiscais |                                                                                                    |
|---|----------------------------------|----------------------------------------------------------------------------------------------------|
|   |                                  |                                                                                                    |
|   | $\mathbf{\hat{v}}_{o}^{o}$       | Os arquivos estão sendo processados<br>o processo do arquivo importado pode levar algum tempo. Assim que o mesmo for concluido você será notificado.<br>Código do processamento: e5e3bb73-2ae4-4435-8f61-66c57fc35950 |
|   |                                  | Consultar status de importação Caidastrar novo documento fiscal Voltar para lista de documentos fiscais                                                                                                    |

#### Figura 12: Opções após início de importação

a. <u>Status da importação</u>

Selecionando-se a opção "Consultar status da importação" serão apresentados os dados da importação recém realizada, conforme figuras 13 e 14.

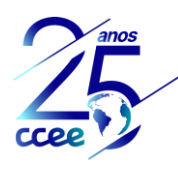

| Código do processamento<br>2ec422a2-c718-4eda-980b-28c29487b8d0 | Empresa<br>EMPRESA ABC                                                                               | Data de Importação<br>30/01/2021 11:59:53              | Usuário<br>usuário | Status do processamento  Não processado pelo sistema |
|-----------------------------------------------------------------|----------------------------------------------------------------------------------------------------|--------------------------------------------------------|--------------------|------------------------------------------------------|
|                                                                 | Detalhes de importação de arquivo                                                                    |                                                        |                    |                                                      |
|                                                                 | Tipo de Importação Progresso da Importação<br>Cadastro em Lote de Documentos Fiscais 0 arquivos de 2 |                                                        |                    |                                                      |
|                                                                 | Status do registro 👻 Busca por palavra-chave                                                         | Q Pesquisar Limpar                                     | 😋 Atualizar lista  |                                                      |
|                                                                 |                                                                                                    | 8                                                      |                    |                                                      |
|                                                                 |                                                                                                    | Não foram encontrados resultados<br>para esta pesquisa |                    |                                                      |
|                                                                 | ← Voltar para Importações de arquivos                                                                |                                                        |                    |                                                      |

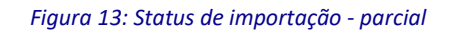

| Código do processamento<br>2d900768-0ca1-4f7a-9b0f-7f280750e396 | Empresa<br>Empresa ABC                               |                                                 | Data de importação<br>29/01/2021 17:14:50 | Usuário<br>usuário    |                    | Status do processamento <ul> <li>Concluído com sucesso</li> </ul> |
|-----------------------------------------------------------------|------------------------------------------------------|-------------------------------------------------|-------------------------------------------|-----------------------|--------------------|-------------------------------------------------------------------|
|                                                                 | Detalhes de importa                                  | ação de arquivo                                 |                                           |                       |                    |                                                                   |
|                                                                 | Tipo de importação<br>Cadastro em Lote de Documento: | Progresso da impor<br>s Fiscais 2 arquivos de 2 | ταςδο                                     |                       |                    |                                                                   |
|                                                                 | Status do registro 👻                                 | Busca por palavra-chave                         | Q Pesquisar                               | Limpar                | C Atualizar lista  |                                                                   |
|                                                                 | N° do documento fiscal 🕆                             | Status do registro                              | Mensagem                                  |                       |                    |                                                                   |
|                                                                 | 705                                                  | ✓ Sucesso                                       | Sucesso! Arquivo importado                |                       |                    |                                                                   |
|                                                                 | 706                                                  | ✓ Sucesso                                       | Sucesso! Arquivo importado                |                       |                    |                                                                   |
|                                                                 |                                                      |                                                 |                                           | Itens por página 10 👻 | 0-2 de 2   < < > > |                                                                   |
|                                                                 | ← Voltar para importações de                         | arquivos                                        |                                           |                       |                    |                                                                   |

Figura 14: Status de importação – Concluído

Serão apresentadas mensagens individuais para cada documento fiscal cadastrado. Para retornar ao painel de importações basta clicar na seta do lado esquerdo do código de processamento ou no menu "Voltar para importações de arquivos".

| Importações de a<br>Gerencie os arquivos de importação e ex  | ATQUÍVOS<br>portação de dados praticados pelas Co | ntas Setoriais       |                                        |                                      |  |
|--------------------------------------------------------------|---------------------------------------------------|----------------------|----------------------------------------|--------------------------------------|--|
| Tipo de importação *<br>Cadastro em Lote de Documentos Fisca | is Status                                         | ~                    | Data início do periodo *<br>31/12/2020 | Data firm do período *<br>30/01/2021 |  |
| Empresa                                                      |                                                   |                      |                                        |                                      |  |
| Nome<br>CNPJ Nenhuma empresa seleci                          | onada Selecionar                                  |                      | Código processamento                   |                                      |  |
| Q Aplicar filtros                                            | ar filtros                                        |                      |                                        |                                      |  |
| ☆ Filtros                                                    |                                                   |                      |                                        |                                      |  |
| Lista de arquivos import                                     | tados                                             |                      |                                        | 🔁 Atualizar lista                    |  |
| Nome da empresa                                              | Código do processamento                           | Data de importação 🔱 | Usuário Status                         | Ações                                |  |

Figura 15: Painel de importação de documentos fiscais

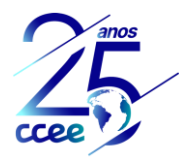

No painel de importação, serão listadas todas as importações realizadas pela empresa e/ou empresas que o usuário possua perfil de contas setoriais habilitado. É possível filtrar a lista de arquivos importados por status, data da importação, empresa e código de processamento.

| Nome da empresa | Código do processamento                  | Data de importação 🔱 | Usuário | Status                                      | Ações        |
|-----------------|------------------------------------------|----------------------|---------|---------------------------------------------|--------------|
| EMPRESA ABC     | b0157ede-a28c-49a6-a885-<br>3f663c71b594 | 29/01/2021 12:34:28  | usuário | <ul> <li>Concluído com erro</li> </ul>      | Ver detalhes |
| EMPRESA ABC     | 516cda5c-b598-4b33-a23c-<br>ffc1afc197ba | 29/01/2021 12:34:10  | usuário | <ul> <li>Concluído com erro</li> </ul>      | Ver detalhes |
| EMPRESA ABC     | fea495c8-22f7-4b9e-82de-<br>b83cf426ff3f | 29/01/2021 12:33:57  | usuário | <ul> <li>Concluído com erro</li> </ul>      | Ver detalhes |
| EMPRESA ABC     | aa045d2a-fdc5-4f8d-83a1-<br>22f1cfd03d48 | 29/01/2021 12:32:25  | usuário | Não processado pelo sistema                 | Ver detalhes |
| EMPRESA ABC     | 57abe489-1538-4c7e-86f8-<br>bb60f63f5437 | 29/01/2021 12:28:52  | usuário | <ul> <li>Concluído com sucesso</li> </ul>   | Ver detalhes |
| EMPRESA ABC     | b0a67a12-aac3-4923-846f-<br>29e36d526977 | 29/01/2021 12:28:38  | usuário | <ul> <li>Concluído com sucesso</li> </ul>   | Ver detalhes |
| EMPRESA ABC     | 2c964ff2-7108-4057-84ad-<br>4d842ef01fee | 29/01/2021 12:27:51  | usuário | <ul> <li>Concluído com ressalvas</li> </ul> | Ver detalhes |
| EMPRESA ABC     | afda2100-07ff-44b9-8ddb-<br>609cce21e41f | 29/01/2021 12:27:27  | usuário | Não processado pelo sistema                 | Ver detalhes |
| EMPRESA ABC     | 9f05c937-b09d-4a13-a94b-<br>009ae533f6d3 | 29/01/2021 12:26:28  | usuário | Concluído com sucesso                       | Ver detalhes |
| EMPRESA ABC     | 71aa4dcf-2dce-45ac-b6fc-<br>bc28ea0885fd | 29/01/2021 12:26:12  | usuário | <ul> <li>Concluído com sucesso</li> </ul>   | Ver detalhes |

#### Figura 16: Painel de acompanhamento das importações

A seguir serão apresentados os status possíveis para as importações:

- Concluído com sucesso: Todos os documentos fiscais foram cadastrados com sucesso. Caso necessário, os detalhes dos documentos cadastrados podem ser consultados através do módulo "Documentos Fiscais"
  - Concluído com erro: Todos os documentos fiscais apresentaram erro na importação. Ações necessárias:
    - Verificar as mensagens de erro para cada documento com status de registro: "Erro".
    - Realizar as correções necessárias para cada documento fiscal.
- Concluído com ressalvas: Nem todos os documentos fiscais foram cadastrados com sucesso. Ações necessárias:
  - Verificar as mensagens de erro para os documentos com status de registro: "Erro".
  - Realizar as correções necessárias para cada documento fiscal.
- Processando arquivo: Os arquivos processados até o momento foram cadastrados com sucesso e a importação ainda não foi concluída.
- Não processado pelo sistema: A análise da importação ainda não foi concluída. Favor aguardar término do processamento.

#### b. Mensagens referentes à importação

Importação realizada com sucesso:

• Sucesso! Arquivo importado: O documento fiscal foi cadastrado com sucesso. Caso necessário, os detalhes dos documentos cadastrados podem ser consultados através do módulo "Documentos Fiscais";

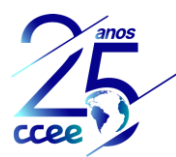

#### Importação realizada parcialmente:

- Informação de usina não encontrada, inválida ou não identificada;
- Informação de competência não encontrada ou inválida;
- Informação de contrato não encontrada, inválida ou não identificada;

Esta situação irá ocorrer sempre que houver erro nas tags de dados adicionais. Não foi incluída a tag de usina, competência ou contrato, ou foi incluída sem a formatação correta.

O documento será salvo em modo Rascunho. A correção poderá ser realizada de duas maneiras:

- Editar o documento fiscal de forma manual, selecionar a usina, anexar o documento em um dos formatos determinados e concluir.
- Excluir o documento fiscal, incluir ou corrigir a(s) tag(s) com erro no xml e realizar novamente a importação.

#### Importação não realizada:

- Tag natureza da operação não encontrada ou inválida e/ou Tag do tipo de produto/serviço não encontrada ou inválida: Neste caso será necessário o envio de chamado para atendimento@ccee.org.br solicitando a atualização do campo natureza da operação e/ou tipo de produto/serviço no sistema enviando cópia do arquivo xml. Até a atualização, será necessário a realização do cadastro de forma manual.
- Tag CNPJ do emitente não encontrada ou inválida e/ou Tag CNPJ do destinatário não encontrada ou inválida: realizar o cadastro do CNPJ não encontrado e enviar chamado para atendimento@ccee.org.br solicitando a criação do Perfil de Contas Setoriais para a empresa. Neste caso não será possível a realização do cadastro do documento fiscal.
- Tipo de arquivo inválido ou não identificado: indisponibilidade no sistema ou arquivo xml sem certificado.

O acesso ao módulo de importação de arquivos, submódulo "Histórico de Importações" poderá também ser realizado de maneira análoga aos demais submódulos, figuras 3 e 5 ou 4 e 5.

# c. <u>Formatação – Dados adicionais</u>

As seguintes informações devem ser incluídas no campo Dados Adicionais (Informações complementares ou Observações (CT-E) do xml: Competência, Contrato, Usina e Referência, se aplicável.

| Natureza                           | Tipo de documento                                                                | Competência | Contrato     | Usina       | Referência  |
|------------------------------------|----------------------------------------------------------------------------------|-------------|--------------|-------------|-------------|
| Combustível                        | Nota Fiscal                                                                      | obrigatório | obrigatório* | obrigatório | -           |
| Frete                              | Nota Fiscal / CT-E                                                               | obrigatório | obrigatório  | obrigatório | -           |
| Contratação de energia/potência    | Nota Fiscal                                                                      | obrigatório | obrigatório  | obrigatório | -           |
| Contratação de<br>energia/potência | Nota de custo – ajuste pm<br>anterior / Nota de desconto<br>– ajuste pm anterior | obrigatório | obrigatório  | obrigatório | obrigatório |
| Locação                            | Nota Fiscal                                                                      | obrigatório | obrigatório  | obrigatório | -           |

#### Tabela 2: Informações obrigatórias - Dados adicionais do xml

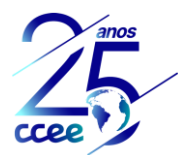

#### Tabela 3: Formatação obrigatória - informações adicionais xml

| Campo       | Formato do Campo              |
|-------------|-------------------------------|
| Competência | Competência: mm/aaaa;         |
| Contrato    | Contrato: xxxx/aaaa;          |
| Usina       | Usina: XXX.XX.XX.010101-8-01; |
| Referência  | Referência: mm/aaaa;          |

As informações podem ser adicionadas em qualquer sequência desde que separadas por ";" e respeitem a formatação mencionada na tabela 2. Exemplos:

#### Exemplo 1:

#### <infAdic>

<infCpl>Num Pedido: 003009 Ped. Cliente: ;Contrato: 01/2018; Competência: 02/2024; Referência: 01/2024; Usina: XXX.XX.010101-8-01; REFERENTE A GERACAO DE ENERGIA DE FEVEREIRO/2024 COM VENCIMENTO EM 20/03/2024</infCpl>

#### Exemplo 2:

#### <infAdic>

<infCpl>Num Pedido: 003009 Ped. Cliente: REFERENTE A GERACAO DE ENERGIA DE FEVEREIRO/2024 COM VENCIMENTO EM 20/03/2024; Contrato: 01/2018; Competência: 02/2024; Referência: 01/2024; Usina: XXX.XX.010101-8-01; </infCpl>

# d. <u>Pontos de atenção:</u>

- Empresas: todos os CNPJ constantes nos documentos fiscais, emitentes e remetentes, necessitam estar previamente cadastrados na Plataforma de Operações da CCEE com o Perfil de Contas Setoriais criado.
- Natureza da Operação e Tipo produto/serviço: em caso de erro na leitura de um destes campos será necessária a realização de cadastro manual até que seja realizada a atualização no sistema.
- Tipo produto/serviço: excluir informações referentes à competência, referência, período, etc. Informações que variam mensalmente devem ser incluídas no campo Dados Adicionais (Informações complementares) ou Observações (CT-E) do xml.
- Os arquivos podem ser salvos em um arquivo compactado em formato zip contendo até 5 níveis de pastas. Ex.: Mês/Natureza/Fornecedor/Contrato/NF
- A opção de importação por arquivos xml está disponível somente para nota fiscal eletrônica e conhecimento de transporte eletrônico que possuem chave de acesso.
- O cadastro manual pode ser utilizado para qualquer tipo de documento fiscal.

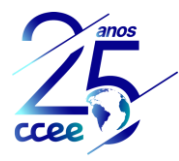

#### 5.2 Cadastro manual

Após seleção de opção pelo tipo de cadastro manual, os campos a serem preenchidos serão apresentados gradativamente de acordo com as seleções anteriores, variáveis de acordo com cada natureza de operação.

Inicialmente deve ser efetuada a seleção da empresa representada e o tipo de cadastro manual, conforme figura 17.

| Cadastrar documento fiscal |                                                                                                    |                                       |  |  |  |
|----------------------------|----------------------------------------------------------------------------------------------------|---------------------------------------|--|--|--|
|                            | Faça o cadastro de documentos fiscais<br>Cadastre documentos fiscais de forma manual ou automática, informando os dados solicitados.     |                                       |  |  |  |
|                            | Empresa representada<br>Nome<br>ONPU Nenhuma empresa selecionada Selecionar                                                              | Tipo de cadastro<br>Auromático MANUAL |  |  |  |
|                            | Dados do documento           Natureza da operação *         •         Tipo de documento *         •         Número do documento fiscal * | Chave de acesso *                     |  |  |  |
|                            |                                                                                                    |                                       |  |  |  |
|                            |                                                                                                    |                                       |  |  |  |
|                            | Concluir Concluir e cadastrar novo documento                                                                                             | cancelar                              |  |  |  |

Figura 177: Cadastro manual - tela inicial

a. <u>Natureza da operação</u>

Estão disponíveis as seguintes naturezas da operação para o cadastro de documentos fiscais, conforme figura 18:

- Combustível
- Contratação de energia/potência
- Frete
- Locação
- Transferência de Combustível

| Dados do documento                  |                                                                    |
|-------------------------------------|--------------------------------------------------------------------|
| Natures de secreto *<br>Combustivel | Tipo de documento * 👻 Número do documento fiscal * Chave de acesso |
| Contratação de energia/potência     |                                                                    |
| Frete                               |                                                                    |
| Locação                             |                                                                    |
| Transferência de Combustível        | Salvar rascunho Conduir e cadastrar novo documento cancelar        |

Figura 188 - Natureza da Operação

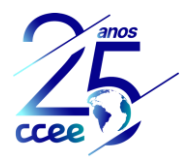

#### b. <u>Tipo de documento</u>

Os tipos de documentos irão variar de acordo com a Natureza da Operação selecionada, conforme tabela 3:

#### Tabela 4: Tipos de documento fiscal

| Natureza da operação            | Tipo de documento                         |
|---------------------------------|-------------------------------------------|
| Combustível                     | Nota Fiscal                               |
| Combustível                     | Nota de custo complementar                |
| Combustível                     | Nota de desconto / devolução complementar |
| Contratação de energia/potência | Nota Fiscal                               |
| Contratação de energia/potência | Nota de custo – ajuste pm anterior        |
| Contratação de energia/potência | Nota de desconto – ajuste pm anterior     |
| Contratação de energia/potência | Nota de custo complementar                |
| Contratação de energia/potência | Nota de desconto / devolução complementar |
| Contratação de energia/potência | Nota de débito - penalidades              |
| Frete                           | CT-E                                      |
| Frete                           | Nota Fiscal                               |
| Frete                           | Nota de custo complementar                |
| Frete                           | Nota de desconto / devolução complementar |
| Locação                         | Nota Fiscal                               |
| Locação                         | Fatura                                    |
| Locação                         | Nota de custo complementar                |
| Locação                         | Nota de desconto / devolução complementar |
| Transferência de Combustível    | Nota Fiscal                               |
| Transferência de Combustível    | Ordem de movimentação                     |

b.1 Regras de aplicação dos tipos de documento

Os tipos de documento "... - ajuste pm anterior" foram criados para atendimento à regulação vigente e as premissas constantes nos contratos de comercialização de energia elétrica no sistema isolado – CCESI e devem ser utilizados somente para diferença de valores de preço de óleo diesel e biodiesel dos referidos contratos, conforme figura 19. Para ajuste de preços de meses anteriores, devem ser utilizados os demais tipos e a inclusão ser realizada mediante solicitação de reprocessamento.

Caso o PREÇO MÉDIO utilizado no cálculo da RECEITA DE VENDA do mês "m" não seja o referente ao mês "m", após a disponibilização dos valores completos pela ANP deverá ser efetuado um ajuste financeiro de forma a compensar a diferença entre o valor utilizado provisoriamente na fatura e o PREÇO MÉDIO do mês "m".

#### Figura 19: Exemplo de regra de ajuste de pm contratual

- Nota de custo ajuste pm anterior: deverá ser selecionado este tipo quando a diferença entre preço atual da ANP para o preço do combustível de usinas dos CCESI tiver sido maior do que o considerado no faturamento do mês. Substitui o tipo de documento "Nota Fiscal Ajuste PM anterior"
- Nota de desconto ajuste pm anterior: deverá ser selecionado este tipo quando a diferença entre preço atual da ANP para o preço do combustível de usinas dos CCESI tiver sido menor do que o considerado no faturamento do mês. Substitui o tipo de documento "Nota de débito Ajuste PM anterior"

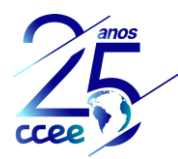

Para outros casos de revisão de valores, como diferença decorrente de atualização de índices financeiros (IPCA, IGP-M), quantidade de energia, quantidade de combustível, entre outros, devem ser utilizados os demais tipos de documentos: Nota de custo complementar, Nota de desconto / devolução complementar, Nota de débito – penalidades, variável de acordo com a informação a ser complementada.

- Nota de custo complementar: deverá ser utilizada quando houver emissão de documento fiscal com valor complementar a nota fiscal de determinada competência.
- Nota de desconto / devolução complementar: deverá ser utilizada quando houver emissão de documento fiscal com valor a ser reduzido da nota fiscal de determinada competência.
- Nota de débito penalidades: deverá ser utilizada quando houver emissão de documento fiscal com valor a ser reduzido da nota fiscal de determinada competência, decorrente de penalidades por descumprimento contratual.

Os tipos de documento: Nota de custo complementar, Nota de desconto / devolução complementar e Nota de débito – penalidades deverão sempre ser incluídos no reembolso da referida competência. Caso seja emitida fora do período previsto para cadastro dos documentos fiscais da referida competência, será necessário efetuar a inclusão no ambiente de operações e efetuar a solicitação de reprocessamento. Ressalta-se que a empresa somente pode efetuar uma solicitação de reprocessamento por competência, independentemente do motivo do reprocessamento.

# c. <u>Tipo de produto/serviço</u>

Os tipos de produto/serviço estão relacionados a natureza da operação e serão apresentados conforme tabela 2:

| Natureza da operação            | Tipo de produto/serviço       | Unidade de medida                                                              |
|---------------------------------|-------------------------------|--------------------------------------------------------------------------------|
| Combustível                     | Carvão Mineral                | t - tonelada                                                                   |
| Combustível                     | Gás Natural                   | m <sup>3</sup> - metro cúbico                                                  |
| Combustível                     | Óleo Combustível              | kg - quilograma                                                                |
| Combustível                     | Óleo Diesel                   | L - litro                                                                      |
| Contratação de energia/potência | Energia                       | kW – kilowatt, kWh - Quilowatt-<br>hora, MW – Megawatt,<br>MWh - Megawatt-hora |
| Contratação de energia/potência | Energia – Parcela Combustível | MWh - Megawatt-hora                                                            |
| Frete                           | Transporte de combustível     | L – litro, un – unidade, m³ -<br>metro cúbico, kg - quilograma                 |
| Locação                         | Locação                       |                                                                                |
| Locação                         | 0&M                           |                                                                                |
| Transferência de Combustível    | Transferência de Óleo Diesel  | L - litro                                                                      |

#### Tabela 5: Tipos de produto/serviço e unidade de medida

#### d. <u>Regras gerais de preenchimento</u>

- Chave de acesso: composta por 44 números, sem caracteres especiais.
- **Referência:** campo a ser preenchido somente para os seguintes tipos de documento: "Nota de custo ajuste pm anterior" e "Nota de desconto ajuste pm anterior".
- Unidade de medida: variável de acordo com o tipo de produto/serviço selecionado, conforme tabela 2.
- Valor total de produtos/serviços: corresponde ao produto entre a quantidade e o valor unitário com tributos e antes de eventuais descontos aplicáveis.
- **Contrato:** campo obrigatório para os documentos fiscais das naturezas Contratação de energia/potência, Frete e Locação e para os combustíveis Carvão Mineral e Gás Natural da natureza Combustível. Os contratos

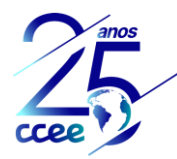

devem ser previamente cadastrados no submódulo de contratos no módulo de Gestão de Contas Setoriais e estarem vigentes na competência selecionada.

- Usina: campo de preenchimento obrigatório exceto para venda de combustível para complexo de usinas de Carvão Mineral.
- **Impostos:** sempre que houver incidência de tributos, o preenchimento é obrigatório e de responsabilidade da empresa representada (beneficiário).
- Campos com preenchimento obrigatório estarão marcados com "\*".

# 5.3 Painel de documentos fiscais

Na tela inicial do submódulo de Documentos Fiscais estará disponível o painel de documentos fiscais contendo a lista de todos os documentos cadastrados, de forma individual, para os beneficiários que o usuário possui vínculo e com perfil de Contas Setoriais (manutenção ou consulta) habilitado.

Nesta tela será possível efetuar consulta detalhada de cada documento fiscal cadastrado, independentemente da forma de cadastro, automático ou manual. Para facilitar a busca de determinado documento utilize as opções de filtro disponíveis conforme figura 20.

| ≡ \$ccee |                                                                                                    |                                                               |                                   |                             |                        |               |                              |          | 🎙 🚝 Ө                                                    |
|----------|----------------------------------------------------------------------------------------------------|---------------------------------------------------------------|-----------------------------------|-----------------------------|------------------------|---------------|------------------------------|----------|----------------------------------------------------------|
|          | Documentos Fiscais<br>Gerencie os documentos relacionados à sistemática de documentos fiscais das Contas Setonais               |                                                               |                                   |                             |                        |               |                              |          |                                                          |
|          | Filtrar<br>Empresa<br>Nome Empresa A<br>CNPJ xcxxxxxxx<br>Tipo de produto/serv<br>Inicio inclusão<br>Q Aplicar fitros           | ico → N <sup>a</sup> do docume<br>Tim inclusão<br>Limpar fitr | Alterar<br>nio fiscal Competència | Usina<br>Usina<br>CEG<br>St | Nenhum item selecionad | lo Selecionar |                              |          |                                                          |
| F        | R Filtros<br>Painel de documentos fiscais<br>Empresa Produto/serviço Nº doc fiscal Competência Usina Valor Data inclusão Status |                                                               |                                   |                             |                        |               |                              |          | Ver detalhes<br>Ver histórico<br>Baixar anexos<br>Editar |
|          | EMPRESA ABC                                                                                                    | Energia                                                       | 09/2020                           | Usina 1                     | R\$                    | 11/01/2021    | e Em aprovação               | a 🗠 🖬    | Excluir                                                  |
|          | EMPRESA ABC                                                                                                    | Transporte de<br>combustível                                  | 10/2020                           | Usina 2                     | R\$                    | 05/12/2020    | <ul> <li>Aprovado</li> </ul> | a 20 - 1 |                                                          |
|          | EMPRESA ABC                                                                                                    | Transporte de<br>combustivel                                  | 10/2020                           | Usina 1                     | R\$                    | 05/12/2020    | e Em aprovação               | 8 H I    |                                                          |

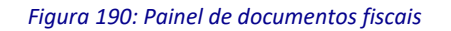

Os status disponíveis são:

- Aprovado: o documento fiscal cadastrado foi validado pela CCEE ou foi importado com sucesso com todos os campos obrigatórios preenchidos.
- **Em aprovação:** documento cadastrado manualmente ou editado após importação devido à ausência ou revisão de campos aguardando validação da CCEE.
- Rascunho: documento fiscal importado com campos faltantes ou cadastrado manualmente com dados faltantes.
- **Reprovado:** documento fiscal não validado pela CCEE. Pode ser corrigido e reenviado para aprovação ou excluído.

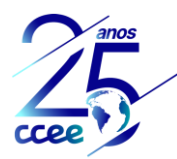

Para acesso aos detalhes do documento fiscal e realização de outras ações, clicar nos "três pontinhos" à direita. As ações disponíveis são:

- Ver detalhes: irá abrir o documento fiscal selecionado para consulta das informações cadastradas.
- Ver histórico: irá apresentar as alterações efetuadas no documento fiscal com duas opções de visualização: somente visualizar as alterações após a primeira aprovação do cadastro (filtro ativo) ou visualizar todas as alterações.
- Baixar anexos: irá listar o(s) anexo(s) incluído(s) no cadastro de cada documento fiscal que poderão ser baixados.
- Editar: irá abrir a tela do documento fiscal selecionado para edição das informações cadastradas e/ou troca ou inclusão de novo(s) anexo(s).
- **Excluir:** irá permitir a exclusão do documento fiscal selecionado desde que o referido documento não tenha sido incluído em solicitações de reembolso e/ou utilizadas em cálculo do reembolso.